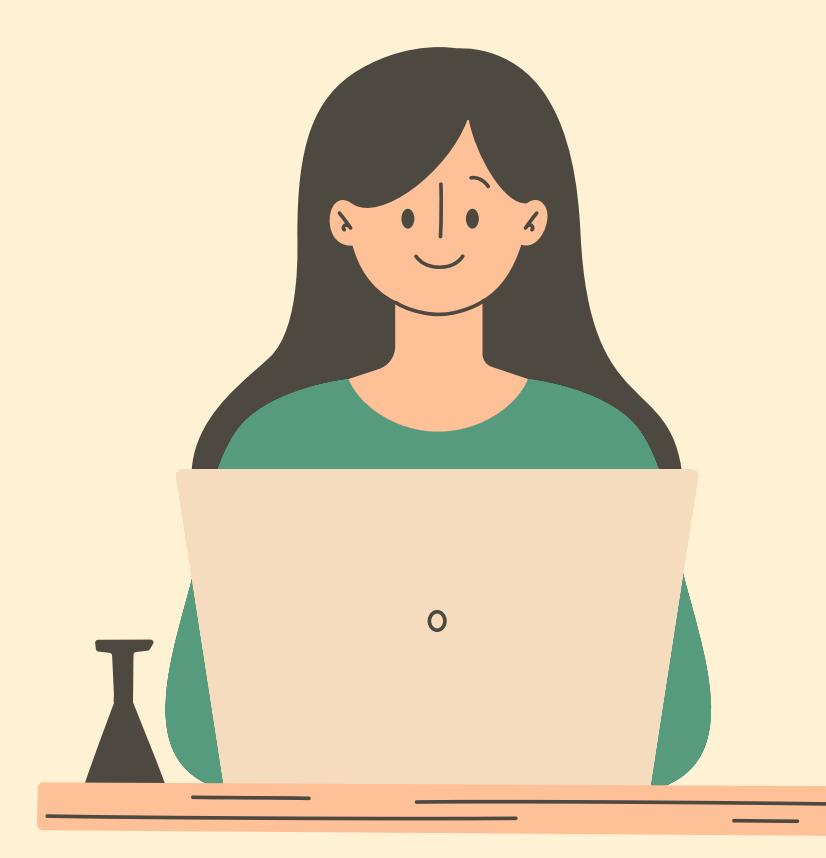

## Logging Into FileZilla

Prepared by Wayne SIS Tech Team

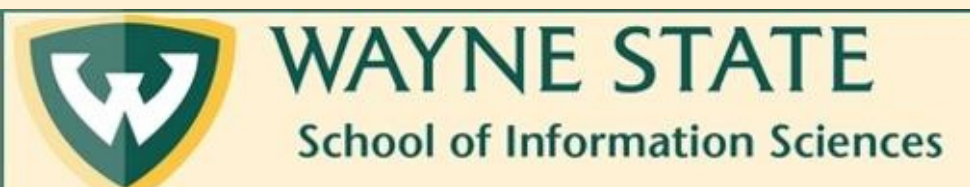

Last updated: Jan 2025

## Step 1: Log into the WSU VPN

- VPN stands for virtual private network.
  - A VPN helps make your Internet connection more private and secure.
- Currently, WSU uses the VPN GlobalProtect.
  - Here are installation instructions.
- You will need multifactor authentication in order to use the VPN.
  - That means you will also need to install Microsoft Authenticator, in addition to GlobalProtect.
  - Here are multifactor authentication instructions.
- If you are a Mac user and you are having trouble connecting to the VPN, try following these directions.

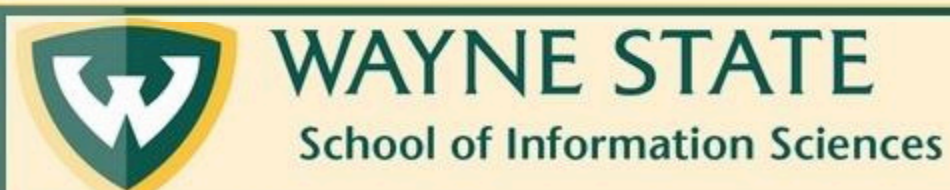

### Step 2: Open FileZilla

| # - R T T # Q # Q % V T Q 9 &                                                                                                    |                                                                                           |                   |
|----------------------------------------------------------------------------------------------------|-------------------------------------------------------------------------------------------|-------------------|
| Host: Username: Password:                                                                                                    | Port: Quickconnect -                                                                      |                   |
|                                                                                                    |                                                                                           |                   |
| Local site: C/Users\fo0074\Downloads\                                                                                                    | Remote offer                                                                              | <u> </u>          |
| Downloads     Downloads     Downloads     Downloads     Downloads     Downloads     Downloads     Downloads     Downloads     MicrosoftEdgeBackups     Downloads     My Documents     Downloads                                                                                                    |                                                                                           |                   |
| OneDrive     OneDrive - Wayne State University     B Pictures                                                                                                    |                                                                                           |                   |
| Filesze         Filesze         Filesze         Filesze         Filesze         Filesze         Cast modilied           walipspers         File folder         6/14/2019 12:34:56         6/14/2019 12:34:56         1/16/2020 10:17:47           7460_W20_Lixitsx         1,318         Microsoft Exce         1/3/2020 8:07:29 PM           7460_W20_Lixitsx         1,2381         Microsoft Exce         1/3/2020 8:07:29 PM           7300 Intro_Gstal         1,768,730         Microsoft Pow         1/10/2020 4:21:03           AdobeCreativeC         8,282,168         Application         6/26/2020 2:22:51           CAN01-003.JPG         86,881         JPG File         2/10/2020 1:258:41           CAN01-003.JPG         87,958         JPG File         2/10/2020 1:258:41           CAN01-003.JPG         87,958         JPG File         2/10/2020 1:01:31           CAN01-016.JPG         58,564         JPG File         2/10/2020 1:01:31           CAN01-104.JPG         25,956         JPG File         2/10/2020 1:30:50           CAN04-14.JPG         25,956         JPG File         2/10/2020 1:34:3 | Filename Filesze Filetype Last modified Permissions Owner/Gro Not connected to any server | Having trouble    |
| Ocucchi Academi         8,025         Microsoft Wor         2/10/2020 11:10:55           Ocucchi Justine         11,516         Microsoft Wor         1/30/2020 23:828           Odata.csv         531         Microsoft Wor         1/30/2020 12:8015           Odata.csv         531         Microsoft Krce         79/2020 12:8015           Odesto.csv         531         Microsoft Krce         6/23/2020 12:8015           J desto.csv         532         Configuration         6/23/2020 3:30.47                                                                                                    | •                                                                                         | Your SIS Tech Tea |
| 43 files and 1 directory. Total size: 156,554,571 bytes                                                                                                    | Not connected.                                                                            | has got a tutoria |
| Server/Local file Direction Remote file                                                                                                    | Size Priority Status                                                                      | for that too!     |

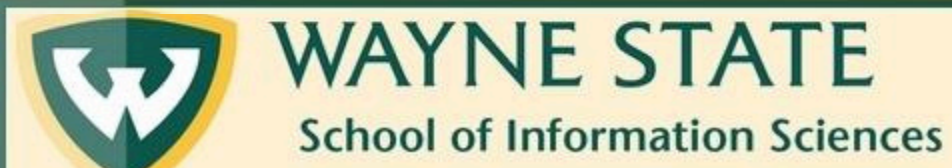

Logging Into Filezilla

## Step 3: Navigate to the top bar. You will input information here.

| Host: Username: Password: Port:                                                            |   | Quickconnect 👻                                                                             |
|--------------------------------------------------------------------------------------------|---|--------------------------------------------------------------------------------------------|
| ocal site: C/\Users\fo0074\Downloads\                                                      | ~ | Remote site:                                                                               |
| My Uscuments     NetHool     OneDrive     OreDrive Veyne State University     See Pictures | ~ |                                                                                            |
| Filename         Filesize         Filetype         Last modified                           | < | Filename Filesize Filetype Last modified Permissions Owner/Gro Not connected to any server |
|                                                                                            |   | Not connected.                                                                             |

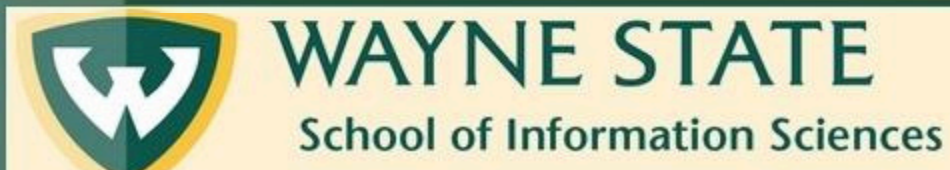

### Step 4: Enter 141.217.120.86 in the Host field

| Host: 141.217.120.86 Us mame: Password:                                                                                                    | Port: Quickconnect •                                                                       |                                |
|----------------------------------------------------------------------------------------------------|--------------------------------------------------------------------------------------------|--------------------------------|
| Local site: CAUsers\fo0074\Downloads\                                                                                                    | Remote site:                                                                               |                                |
| Links     Links     MicrosoftEdgeBackups     MicrosoftEdgeBackups     My Documents     NetHood     OneDrive = Wayne State University     Fictures                                                                                                    |                                                                                            |                                |
| Filename         Filesize         Filesize         File folder         6/14/2019         12:34:56           Wallpapers         File folder         6/14/2019         12:34:56         1/16/2020         10:17:47           7460_W20_LixMz         9,418         Microsoft Exce         1/16/2020         10:17:47           7460_W20_LixMz         12,381         Microsoft Exce         1/3/2020         80:72:9 PM           27000 Intro_Gstal         17,867,30         Microsoft Pow         1/10/2020         42:103           2 CAN01-003.JPG         8,681         JPG File         2/10/2020         12:58:41           CAN01-003.dif         79,091         TIF File         1/31/2020         10:10           CAN01-003.dif         79,091         TIF File         2/10/2020         10:131           CAN01-003.dif         79,091         TIF File         2/10/2020         10:131           CAN01-003.dif         79,091         TIF File         2/10/2020         10:131           CAN01-003.dif         79,091         TIF File         2/10/2020         10:131           CAN01-005.JPG         8,564         JPG File         2/10/2020         10:10           Candu2-014.JPG         22,6956         JP | Filename Filesize Filetype Last modified Permissions Owner/Gro Not connected to any server | The serv<br>is up<br>regularly |
| dextop.mi 226 Comparation 6/23/2020 3:30/4/      4 files and 1 directory. Total size: 164,728,595 bytes  Server/Local file Direction Remote file                                                                                                    | Size Priority Status                                                                       | the lat                        |

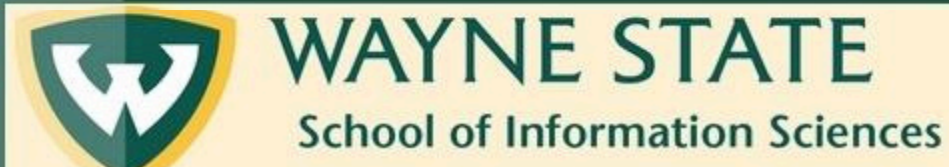

Logging Into Filezilla

address

o make re using t one.

ted

Last updated: Jan 2025

## Step 5: Enter your WSU Access ID in the Username field.

| lost: 141.217.120.86                                                                                                    | tername: fo0074                                                                                                    | Passw rd:                                                                                                    | Port              | Quickconnect                                                                                    |
|----------------------------------------------------------------------------------------------------|----------------------------------------------------------------------------------------------------|----------------------------------------------------------------------------------------------------|-------------------|-------------------------------------------------------------------------------------------------|
|                                                                                                    |                                                                                                    |                                                                                                    |                   |                                                                                                 |
| ocal site: C:\Users\fo0                                                                                                    | 074\Downloads\                                                                                                    |                                                                                                    |                   | Remote site:                                                                                    |
|                                                                                                    | Downloads<br>Favorites<br>Links<br>Local Settings<br>MicrosoftEdgeBackups<br>Music<br>My Documents<br>NetHood<br>OneDrive Vayne State Unive                                                                                                    | rsity                                                                                                    |                   |                                                                                                 |
| # <b>=</b>                                                                                                    | Pictures                                                                                                    |                                                                                                    |                   | v                                                                                               |
| ilename<br>Wallpapers<br>Molo Li-W2020<br>P7600.Li-W2020<br>P7600.ltro.costal<br>AdobeCreativeC<br>AdobeCreativeC<br>CAN01-003.IPG<br>CAN01-003.IPG<br>CAN01-003.IPG<br>CAN01-003.IPG<br>CAN01-003.IPG<br>CAN01-003.IPG<br>CAN01-016.IPG<br>CAN01-016.IPG<br>CAN01-016.IPG<br>CAN02-01.IPG<br>CAN02-01.IPG | Filesize         Filetolder           9,418         Microsoft Exce           12,331         Microsoft Exce           17,48,730         Microsoft Exce           7,78,730         Microsoft Exce           8,282,168         Application           8,831         JPG File           87,958         JPG File           26,955         JPG File           8,025         Microsoft War           11,516         Microsoft War           311         Microsoft War           321         Microsoft War | Last modified<br>6/14/2019 12:34:56<br>1/16/2020 10:17-87<br>1/3/2020 8:07:29 PM<br>1/10/2020 4:21:03<br>6/26/2020 2:22:51<br>2/10/2020 12:58-81<br>1/31/2020 10:110<br>2/10/2020 10:1131<br>2/10/2020 10:131<br>2/10/2020 10:14:13<br>2/10/2020 10:46:15<br>1/30/2020 2:38:28<br>7/9/2020 10:46:15<br>6/23/2020 3:30:47 |                   | Filename Filesize Filetype Last modified Permissions Owner/Gro      Not connected to any server |
| 4 files and 1 directory. To                                                                                                    | otal size: 164,728,595 bytes                                                                                                    |                                                                                                    |                   | Not connected.                                                                                  |
| Server/Local file                                                                                                    | Direction Remote f                                                                                                    | le                                                                                                    | Size Priority Sta | atus                                                                                            |

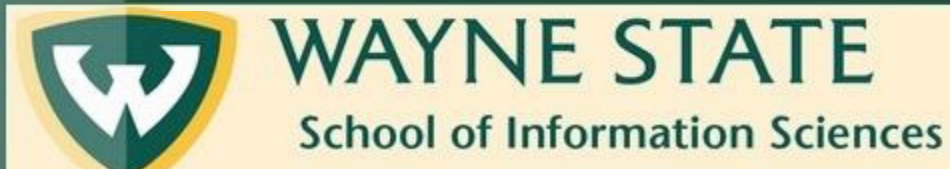

## Step 6: Find the WSU email with your server password. It should look like this.

#### This is Your SIS LAMP Server Account information.

SISTech Student Server<sis\_student\_web@wayne.edu>

○ ← ← → □ ↓ ···
Mon 1/13/2025 12:43 PM

Welcome to the School of Information Sciences (SIS) at Wayne State.

As you are a new student at SIS, we are creating an account for you on our Unix Server. This account can be used for certain courses you take at SIS and for your own experimentation and learning.

ACCOUNT INFORMATION:

Your username is: Your p a s s w o r d is

SS

To

NOTE: If you change your p a s s w o r d

-- Your p a s s w o r d must contain at least one digit, one lower-case character, and one uppercase character and be at least 10 characters in length

-- You will get a maximum of 4 attempts at setting an acceptable p a s s w o r d

#### CONNECTION INFORMATION:

You must use the VPN (GlobalProtect) when you are off campus Login to the VPN Using your Accessid and your Wayne State E-Mail

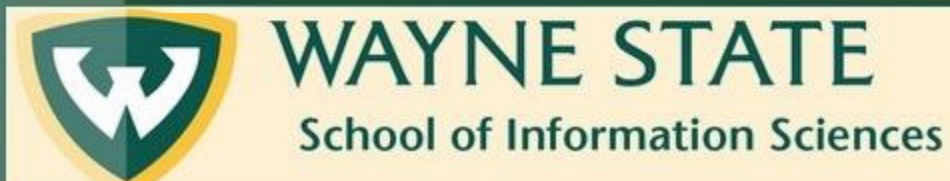

This password

will have \$\$ signs in it.

> Careful! There is a separate, but similar email with login credentials for the database server. Make sure you are using the correct email.

# Step 7: Enter your web server password from the email into the password field.

| Host: 141.2                                                                                                    | 217.120.86                                                                                                    | Usernan                                                                                                    | ne: fo0074                                                                                                    | Password: •                                                                                                    | ••••• | Port:       | Quickco    | nnect 💌 |           |               |            |            | ^ |
|----------------------------------------------------------------------------------------------------|----------------------------------------------------------------------------------------------------|----------------------------------------------------------------------------------------------------|----------------------------------------------------------------------------------------------------|----------------------------------------------------------------------------------------------------|-------|-------------|------------|---------|-----------|---------------|------------|------------|---|
| Lundan [c                                                                                                    |                                                                                                    | 200                                                                                                    | - 44                                                                                                    |                                                                                                    |       |             | -          |         |           |               |            |            | v |
| ocal site: C                                                                                                    | :\Users\tou                                                                                                    | Downloads                                                                                                    | ads/                                                                                                    |                                                                                                    |       |             | Memote sit | 1       |           |               |            |            | ~ |
|                                                                                                    |                                                                                                    | Favorites<br>Links<br>Local Settin<br>MicrosoftEr<br>Music<br>My Docum<br>NetHood<br>OneDrive<br>OneDrive                     | gs<br>IgeBackups<br>ents<br>Wayne State Unive                                                                                                    | sity                                                                                                    |       |             |            |         |           |               |            |            |   |
| -                                                                                                    | 1.4.4                                                                                                    | r recores                                                                                                    |                                                                                                    |                                                                                                    | 1     |             |            |         |           |               |            |            |   |
| Wallpaper<br>Wallpaper<br>6000-Li-W<br>7460_W20,<br>7500 Intro,<br>CAN01-00<br>CAN01-00<br>CAN01-00<br>CAN01-00<br>CAN01-01<br>CAN01-01 | s<br>(2020.x<br>_Li.xlsx<br>_Gstal<br>ativeC<br>33.JPG<br>33.tif<br>53.JPG<br>63.JPG<br>64.JPG<br>44.JPG<br>addemi<br>stine | 9,418<br>12,381<br>1,768,730<br>8,282,168<br>86,881<br>79,091<br>87,958<br>58,564<br>226,696<br>8,025<br>11,516<br>531<br>282 | Filespee<br>File folder<br>Microsoft Exce<br>Microsoft Pow<br>Application<br>JPG File<br>JPG File<br>JPG File<br>JPG File<br>Microsoft Wor<br>Microsoft Wor<br>Configuration | Cast moulties<br>6/14/2019 12:34:36<br>(1/16/2020 10:17:47,<br>1/13/2020 6:37:39 PM<br>1/10/2020 4:21:03<br>2/10/2020 12:55:41,<br>1/31/2020 10:10:31<br>2/10/2020 10:10:31<br>2/10/2020 10:10:31<br>2/10/2020 11:10:55<br>1/30/2020 11:10:55<br>1/30/2020 12:84:32<br>1/30/2020 11:10:55<br>1/30/2020 2:38:28<br>1/30/2020 2:38:28<br>1/30/2020 2:38:38<br>1/30/2020 2:38:38<br>1/30/2020 2:38:38<br>1/30/2020 2:38:38<br>1/30/2020 2:38:38<br>1/30/2020 2:38:38<br>1/30/2020 2:38:38<br>1/30/2020 2:38:38<br>1/30/2020 2:38<br>1/30/2020 2:38<br>1/30/2020 2:38<br>1/30/2020 2:38<br>1/30/2020 2:38<br>1/30/2020 2:38<br>1/30/2020 2:38<br>1/3 |       |             | v          | Filesce | , rietype | Less modified | any server | Uniter/Ulo |   |
| 4 files and 1 o                                                                                                    | directory. To                                                                                                    | tal size: 164,                                                                                                    | 728,595 bytes                                                                                                    |                                                                                                    |       |             | Not connec | ed.     |           |               |            |            |   |
| Server/Local I                                                                                                    | file                                                                                                    | Dir                                                                                                    | rection Remote fi                                                                                                    | le                                                                                                    | Size  | Priority St | atus       |         |           |               |            |            |   |

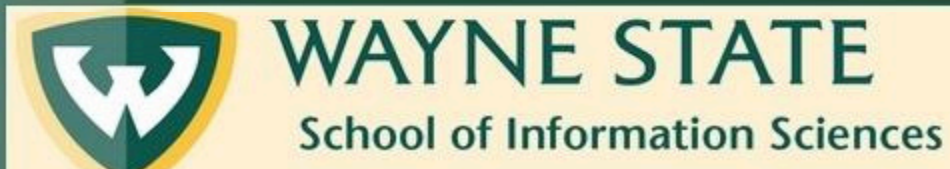

### Step 8: Enter 22 in the Port field

| ost: 141.21 141.217.3     | 20.86 emame: fo0074 P                                      | assword: Port: 2 | 2 Quickconnect V                                                                   |
|---------------------------|------------------------------------------------------------|------------------|------------------------------------------------------------------------------------|
|                           |                                                            |                  |                                                                                    |
|                           |                                                            |                  |                                                                                    |
| Local site: C:\Users\fo   | 0074\Downloads\                                            |                  | ✓ Remote site:                                                                     |
| e-                        | Downloads                                                  |                  | ^                                                                                  |
| @- <b>1</b>               | Favorites                                                  |                  |                                                                                    |
|                           | Links                                                      |                  |                                                                                    |
|                           | Local Settings                                             |                  |                                                                                    |
| B-                        | MicrosoftEdgeBackups                                       |                  |                                                                                    |
| œ                         | Music                                                      |                  |                                                                                    |
|                           | Netwood                                                    |                  |                                                                                    |
|                           | OneDrive                                                   |                  |                                                                                    |
| 9                         | OneDrive - Wayne State University                          |                  |                                                                                    |
|                           | Pictures                                                   |                  | *                                                                                  |
|                           |                                                            |                  |                                                                                    |
| Filename                  | Filesize Filetype Last mo                                  | dified           | <ul> <li>Filename Filesize Filetype Last modified Permissions Owner/Gro</li> </ul> |
|                           |                                                            |                  |                                                                                    |
| Wallpapers                | File folder 6/14/20                                        | 19 12:34:56      |                                                                                    |
| 6080-Li-W2020.x           | 9,418 Microsoft Exce 1/16/20                               | 20 10:17:47      | Not connected to any server                                                        |
| 1460_W20_LixIsx           | 12,381 Microsoft Exce 1/3/202                              | 0 8:07:29 PM     |                                                                                    |
| 7900 Intro_Gstal          | 1,768,730 Microsoft Pow 1/10/20                            | 20 4:21:03       |                                                                                    |
| AdobeCreativeC            | 8,282,168 Application 6/26/20                              | 20 2:22:51       |                                                                                    |
| CAN01-003JPG              | 86,881 JPG File 2/10/20                                    | 20 12:58:41      |                                                                                    |
| CAN01-003.tif             | 79,091 TIF File 1/31/20                                    | 20 1:01:10       |                                                                                    |
| CAN01-085JPG              | 87,958 JPG File 2/10/20                                    | 20 1:01:31       |                                                                                    |
| CANO1-116JPG              | 38,364 JPG File 2/10/20                                    | 20 1:03:30       |                                                                                    |
| CAN02-014JPG              | 220,956 JPG File 2/10/20                                   | 20 11:24:15      |                                                                                    |
| Cucchi Academi            | 0,025 Microsoft Wor 2/10/20                                | 20 11:10:25      |                                                                                    |
| data cou                  | 11,510 Microsoft Wor 1/30/20                               | 0 13 40 16       |                                                                                    |
| asta.csv                  | 231 Microsoft Exce 7/9/202                                 | 0 12MC12         |                                                                                    |
| CELOPSICOD. IN            | 202 Comiguration 6/23/20                                   | CV 3530/47 m     | Y                                                                                  |
|                           | lotal size: 164,728,595 bytes                              |                  | Not connected.                                                                     |
| 44 files and 1 directory. |                                                            |                  |                                                                                    |
| desition ini              | 282 Configuration 6/23/20<br>Total size: 164,728,595 bytes | 20 3:30:47       | V Not connected.                                                                   |

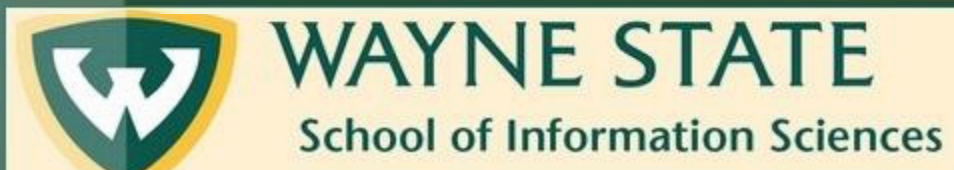

### Step 9: Click on Quickconnect

|                                                                                                    |                                                                                                    |                                        |             | ×                                                              |
|----------------------------------------------------------------------------------------------------|----------------------------------------------------------------------------------------------------|----------------------------------------|-------------|----------------------------------------------------------------|
| ocal site: C:\Users\fe                                                                                       | 0074\Downloads\                                                                                                    |                                        | ~           | Remote site: 🗸 🗸                                               |
|                                                                                                    | Downloads                                                                                                    |                                        | ^           |                                                                |
|                                                                                                    | Links                                                                                                    |                                        |             |                                                                |
|                                                                                                    | Local Settings                                                                                                    |                                        |             |                                                                |
| 9-                                                                                                    | MicrosoftEdgeBackups                                                                                                    |                                        |             |                                                                |
| œ-,                                                                                                    | Music                                                                                                    |                                        | 1200        |                                                                |
|                                                                                                    | My Documents                                                                                                    |                                        |             |                                                                |
|                                                                                                    | NetHood                                                                                                    |                                        |             |                                                                |
|                                                                                                    | OneDrive                                                                                                    |                                        |             |                                                                |
|                                                                                                    | OneDrive - Wayne State Unive                                                                                            | rsity                                  |             |                                                                |
| <del> </del>                                                                                                 | Pictures                                                                                                    |                                        | ~           |                                                                |
| Filename                                                                                                    | Filesize Filetype                                                                                                    | Last modified                          | ^           | Filename Filesize Filetype Last modified Permissions Owner/Gro |
|                                                                                                    |                                                                                                    |                                        | 10.1        |                                                                |
| Wallpapers                                                                                                   | File folder                                                                                                    | 6/14/2019 12:34:56                     |             |                                                                |
| 6080-Li-W2020.x                                                                                              | 9,418 Microsoft Exce                                                                                                    | 1/16/2020 10:17:47                     |             | Not connected to any server                                    |
| 7460 W20 LixIsx                                                                                              | 12.381 Microsoft Exce                                                                                                   | 1/3/2020 8:07:29 PM                    |             |                                                                |
| 7900 Intro Gstal                                                                                             | 1,768,730 Microsoft Pow                                                                                                 | 1/10/2020 4:21:03                      | - 10        |                                                                |
| AdobeCreativeC                                                                                               | 8,282,168 Application                                                                                                   | 6/26/2020 2:22:51                      |             |                                                                |
| CAN01-003JPG                                                                                                 | 86,881 JPG File                                                                                                    | 2/10/2020 12:58:41                     |             |                                                                |
| CAN01-003.tif                                                                                                | 79,091 TIF File                                                                                                    | 1/31/2020 1:01:10                      |             |                                                                |
| CAN01-085JPG                                                                                                 | 87,958 JPG File                                                                                                    | 2/10/2020 1:01:31                      |             |                                                                |
| CAN01-116JPG                                                                                                 | 58,564 JPG File                                                                                                    | 2/10/2020 1:03:50                      |             |                                                                |
| CAN02-014JPG                                                                                                 | 226,956 JPG File                                                                                                    | 2/10/2020 1:24:13                      |             |                                                                |
|                                                                                                    | 8,025 Microsoft Wor                                                                                                    | 2/10/2020 11:10:55                     |             |                                                                |
| Cucchi Academi                                                                                               |                                                                                                    | 1/30/2020 2-28-28                      |             |                                                                |
| Cucchi Academi                                                                                               | 11,516 Microsoft Wor                                                                                                    | 17 Joy 2020 21 Joze 11                 |             |                                                                |
| Cucchi Academi<br>Cucchi Justine                                                                             | 11,516 Microsoft Wor<br>\$31 Microsoft Exce                                                                             | 7/9/2020 12:40:15                      |             |                                                                |
| Cucchi Academi<br>Cucchi Justine<br>data.csv<br>data.csv                                                     | 11,516 Microsoft Wor<br>531 Microsoft Exce<br>282 Configuration                                                         | 7/9/2020 12:40:15<br>6/23/2020 3:30:47 | ~           |                                                                |
| Cucchi Academi<br>Cucchi Justine<br>data.csv<br>desktop.ini<br>4 files and 1 directory.                      | 11,516 Microsoft Wor<br>531 Microsoft Exce<br>282 Configuration<br>Total size: 164,728,595 bytes                        | 7/9/2020 12:40:15<br>6/23/2020 3:30:47 | ~           | Not connected.                                                 |
| Cucchi Academi<br>Cucchi Justine<br>data.csv<br>desktop.ini<br>4 files and 1 directory.<br>Server/Local file | 11,516 Microsoft Wor<br>531 Microsoft Exce<br>282 Configuration<br>Total size: 164,728,595 bytes<br>Direction Remote fi | 1/9/2020 12:40:15<br>6/23/2020 3:30:47 | ↓<br>Statu: | Not connected.                                                 |

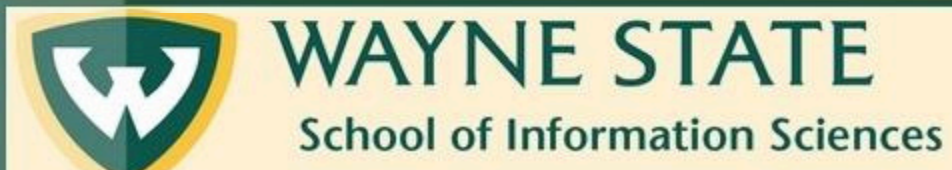

## You are connected if your screen looks like this.

| Status: Using usen<br>Status: Connected<br>Status: Retrieving                                                                                                    | to 141.217.97.220                                                                                                    |                                                                                                    |                                                                                                    |                                                                                                    |                                                                                                    |                                                                                             |                                                                                                    |
|----------------------------------------------------------------------------------------------------|----------------------------------------------------------------------------------------------------|----------------------------------------------------------------------------------------------------|----------------------------------------------------------------------------------------------------|----------------------------------------------------------------------------------------------------|----------------------------------------------------------------------------------------------------|---------------------------------------------------------------------------------------------|----------------------------------------------------------------------------------------------------|
| Definition Reprint Control of the second second sec                                                                                                    |                                                                                                    | -                                                                                                    |                                                                                                    |                                                                                                    |                                                                                                    |                                                                                             |                                                                                                    |
| Status: Listing dire                                                                                                    | ctory /home/fo0074                                                                                                    |                                                                                                    |                                                                                                    |                                                                                                    |                                                                                                    |                                                                                             |                                                                                                    |
| Status: Directory li                                                                                                    | sting of "/home/fo00/4" succes                                                                                                    | stul                                                                                                    |                                                                                                    |                                                                                                    |                                                                                                    |                                                                                             |                                                                                                    |
|                                                                                                    | Developede                                                                                                    |                                                                                                    | Remote site: /home/fo0                                                                                                    | 074                                                                                                    |                                                                                                    |                                                                                             |                                                                                                    |
|                                                                                                    | Favorites                                                                                                    |                                                                                                    | 2 home                                                                                                    |                                                                                                    |                                                                                                    |                                                                                             |                                                                                                    |
|                                                                                                    | Links                                                                                                    |                                                                                                    |                                                                                                    |                                                                                                    |                                                                                                    |                                                                                             |                                                                                                    |
|                                                                                                    | Local Settings                                                                                                    |                                                                                                    |                                                                                                    |                                                                                                    |                                                                                                    |                                                                                             |                                                                                                    |
|                                                                                                    | MicrosoftEdgeBackups                                                                                                    |                                                                                                    |                                                                                                    |                                                                                                    |                                                                                                    |                                                                                             |                                                                                                    |
|                                                                                                    | My Documents                                                                                                    |                                                                                                    | 11                                                                                                    |                                                                                                    |                                                                                                    |                                                                                             |                                                                                                    |
|                                                                                                    | NetHood                                                                                                    |                                                                                                    |                                                                                                    |                                                                                                    |                                                                                                    |                                                                                             |                                                                                                    |
|                                                                                                    | ] OneDrive                                                                                                    |                                                                                                    |                                                                                                    |                                                                                                    |                                                                                                    |                                                                                             |                                                                                                    |
|                                                                                                    | Dictures                                                                                                    | ersity                                                                                                    |                                                                                                    |                                                                                                    |                                                                                                    |                                                                                             |                                                                                                    |
| [Charman A                                                                                                    | Data Data                                                                                                    | Last - Alfred                                                                                                    |                                                                                                    | El                                                                                                    | Last and Ota-1                                                                                                    | 0                                                                                           | 0                                                                                                    |
| Filename                                                                                                    | Filesize Filetype                                                                                                    | Last modified                                                                                                    | Filename Files                                                                                                    | te Filetype                                                                                                    | Last modified                                                                                                    | Permissions                                                                                 | Owner/Gro                                                                                                    |
|                                                                                                    |                                                                                                    |                                                                                                    |                                                                                                    |                                                                                                    |                                                                                                    |                                                                                             |                                                                                                    |
| Walloaneer                                                                                                    | Eile folder                                                                                                    | 6/14/2010 12-28-56                                                                                                    | - cache                                                                                                    | Eile folder                                                                                                    | 2/22/2010 1-24-                                                                                                    | dean                                                                                        | 6e00746e0                                                                                                    |
| Wallpapers                                                                                                    | File folder<br>9.418 Microsoft Exce                                                                                                    | 6/14/2019 12:34:56<br>1/16/2020 10:17:47                                                                                                    | .cache                                                                                                    | File folder<br>File folder                                                                                                    | 2/22/2019 1:24:                                                                                                    | drwx                                                                                        | fo0074 fo0                                                                                                   |
| Wallpapers<br>6080-Li-W2020.x<br>7460_W20_Li.xlpx                                                                                                    | File folder<br>9,418 Microsoft Exce<br>12,381 Microsoft Exce                                                                                                    | 6/14/2019 12:34:56<br>1/16/2020 10:17:47<br>1/3/2020 8:07:29 PM                                                                                                    | .cache<br>.tmp<br>html                                                                                                    | File folder<br>File folder<br>File folder                                                                                       | 2/22/2019 1:24:<br>10/23/2019 1:4<br>1/14/2020 1:33:                                                                                                 | drwx<br>drwxr-xr-x<br>drwxr-xr-x                                                            | fo0074 fo0<br>fo0074 fo0<br>fo0074 fo0                                                                       |
| Wallpapers<br>6080-Li-W2020.x<br>7460_W20_Li.xlsx<br>7900 Intro_Gstal                                                                                                    | File folder<br>9,418 Microsoft Exce<br>12,381 Microsoft Exce<br>1,768,730 Microsoft Pow                                                                                                    | 6/14/2019 12:34:56<br>1/16/2020 10:17:47<br>1/3/2020 8:07:29 PM<br>1/10/2020 4:21:03                                                                                                    | .cache<br>.tmp<br>html<br>.bash_hi                                                                                                    | File folder<br>File folder<br>File folder<br>83 BASH_HIST                                                                       | 2/22/2019 1:24:<br>10/23/2019 1:4<br>1/14/2020 1:33:<br>1/14/2020 1:44:                                                                              | drwx<br>drwxr-xr-x<br>drwxr-xr-x                                                            | fo0074 fo0<br>fo0074 fo0<br>fo0074 fo0<br>fo0074 fo0                                                         |
| Wallpapers<br>6080-Li-W2020.x<br>7460_W20_Li.xlsx<br>7900 Intro_Gstal<br>AdobeCreativeC                                                                                                    | File folder<br>9,418 Microsoft Exce<br>12,381 Microsoft Exce<br>1,768,730 Microsoft Pow<br>8,282,168 Application                                                                                                    | 6/14/2019 12:34:56<br>1/16/2020 10:17:47<br>1/3/2020 8:07:29 PM<br>1/10/2020 4:21:03<br>6/26/2020 2:22:51                                                                                                    | .cache<br>.tmp<br>html<br>.bash_hi<br>.bash_lo 2                                                                                                    | File folder<br>File folder<br>File folder<br>83 BASH_HIST<br>20 BASH_LOG                                                        | 2/22/2019 1:24:<br>10/23/2019 1:4<br>1/14/2020 1:33:<br>1/14/2020 1:44:<br>8/31/2015 7:27:                                                           | drwx<br>drwxr-xr-x<br>drwxr-xr-x<br>-rw<br>-rw-rr                                           | fo0074 fo0<br>fo0074 fo0<br>fo0074 fo0<br>fo0074 fo0<br>fo0074 fo0                                           |
| Wallpapers<br>6080-Li-W2020.x<br>7460_W20_Lix1sx<br>7900 Intro_Gstal<br>AdobeCreativeC<br>CAN01-003.JPG                                                                                                    | File folder<br>9,418 Microsoft Exce<br>12,381 Microsoft Exce<br>1,768,730 Microsoft Pow<br>8,282,168 Application<br>86,881 JPG File                                                                                                    | 6/14/2019 12:34:56<br>1/16/2020 10:17:47<br>1/3/2020 8:07:29 PM<br>1/10/2020 4:21:03<br>6/26/2020 2:22:51<br>2/10/2020 12:56:41                                                                                                    | .cache<br>.tmp<br>html<br>.bash_hi<br>.bash_lo 2<br>.bashrc 3,7                                                                                                    | File folder<br>File folder<br>File folder<br>BASH_HIST<br>BASH_LOG<br>BASHRC File                                               | 2/22/2019 1:24:<br>10/23/2019 1:4<br>1/14/2020 1:33:<br>1/14/2020 1:34:<br>8/31/2015 7:27:<br>8/31/2015 7:27:                                        | drwx<br>drwxr-xr-x<br>drwxr-xr-x<br>-rw-r<br>-rw-rr                                         | fo0074 fo0<br>fo0074 fo0<br>fo0074 fo0<br>fo0074 fo0<br>fo0074 fo0<br>fo0074 fo0                             |
| Wallpapers<br>000-Li-W2020.x<br>1460_W20_Lixtsx<br>1900 Intro_Gstal<br>AdobeCreativeC<br>CAN01-003.JPG<br>CAN01-003.JPG                                                                                                    | File folder<br>9,418 Microsoft Exce<br>12,381 Microsoft Exce<br>1,768,730 Microsoft Pow<br>8,282,168 Application<br>86,881 JPG File<br>79,091 TIF File                                                                                                    | 6/14/2019 12:34:56<br>1/16/2020 10:17:47<br>1/16/2020 10:17:47<br>1/2/2020 8:07:29 PM<br>1/10/2020 12:21:51<br>2/10/2020 12:25:541<br>1/21/2020 1:01:10                                                                                                    | .cache<br>.tmp<br>html<br>.bash_hi<br>.bashrc 3,7<br>.profile 6                                                                                                    | File folder<br>File folder<br>File folder<br>BASH_HIST<br>0 BASH_LOG<br>1 BASHRC File<br>SPROFILE File                          | 2/22/2019 1:24:<br>10/23/2019 1:4<br>1/14/2020 1:33:<br>1/14/2020 1:34:<br>8/31/2015 7:27:<br>8/31/2015 7:27:<br>6/24/2016 11:4                      | drwx<br>drwxr-xr-x<br>drwxr-xr-x<br>-rw<br>-rw-r-r<br>-rw-r-r                               | fe0074 fe0<br>fe0074 fe0<br>fe0074 fe0<br>fe0074 fe0<br>fe0074 fe0<br>fe0074 fe0<br>fe0074 fe0               |
| Walipapers<br>Walipapers<br>7460_W20_Lix/sx<br>P 7460_W20_Lix/sx<br>P 7460_W20_Lix/sx<br>AdobeCreativeC<br>CAN01-003.JPG<br>CAN01-003.tif<br>CAN01-003.tif<br>CAN01-005.JPG<br>CAN01-150_JPG                                                                                                    | File folder<br>9,418 Microsoft Exce<br>12,381 Microsoft Exce<br>1,768,730 Microsoft Pow<br>8,282,168 Application<br>86,881 JPG File<br>79,091 TIF File<br>87,958 JPG File<br>9 564 UPC File                                                                                                    | 6/14/2019 12:34:56<br>1/16/2020 10:17:47<br>1/3/2020 8:07:29 PM<br>1/10/2020 4:21:03<br>6/26/2020 2:22:51<br>2/10/2020 1:25:841<br>1/31/2020 1:01:10<br>2/10/2020 1:01:31                                                                                                    | cache<br>trmp<br>html<br>besh,bi<br>besh,bi<br>besh,ci<br>perfeile<br>Xauther                                                                                                    | File folder<br>File folder<br>File folder<br>83 BASH_HIST<br>20 BASH_LOG<br>71 BASHRC File<br>55 PROFILE File<br>59 XAUTHORL    | 2/22/2019 1:24:<br>10/23/2019 1:4<br>1/14/2020 1:33:<br>1/14/2020 1:34:<br>8/31/2015 7:27:<br>8/31/2015 7:27:<br>6/24/2016 11:4<br>1/14/2020 1:42:   | drwx<br>drwxr-xr-x<br>drwxr-xr-x<br>-rw<br>-rw-r<br>-rw-r                                   | fo0074 fo0<br>fo0074 fo0<br>fo0074 fo0<br>fo0074 fo0<br>fo0074 fo0<br>fo0074 fo0<br>fo0074 fo0<br>fo0074 fo0 |
| Walipapers<br>Walipapers<br>T460_W20_Lix/sx<br>D7460_W20_Lix/sx<br>D7460_W20_Lix/sx<br>AdobeCreativeC<br>CAN01-003.JPG<br>CAN01-003.tif<br>CAN01-003.tif<br>CAN01-003.tif<br>CAN01-015.JPG<br>CAN01-015.JPG                                                                                                    | File folder<br>9,418 Microsoft Exce<br>12,381 Microsoft Exce<br>1,768,730 Microsoft Pow<br>8,282,168 Application<br>86,881 JPG File<br>97,091 Th File<br>87,958 JPG File<br>28,554 JPG File<br>226,655 DPG File                                                                                                    | 6/14/2019 12:34:56<br>1/16/2020 10:17.47<br>1/3/2020 8:07:29 PM<br>1/10/2020 4:27:03<br>6/26/2020 2:22:51<br>2/10/2020 10:01:01<br>2/10/2020 10:01:01<br>2/10/2020 10:01:03:0<br>2/10/2020 10:01:03:0                                                                                                    | .cache<br>.tmp<br>html<br>.bssh_hi<br>.bssh_ho 2<br>.bssh_fo 2<br>.bsshr 3,7<br>.profile 6<br>.Xauthor                                                                                                    | File folder<br>File folder<br>File folder<br>BASH_HIST<br>BASH_LOG<br>BASHRC File<br>PROFILE File<br>S9 XAUTHORL                | 2/22/2019 1:24:<br>10/23/2019 1:4<br>1/14/2020 1:33:<br>1/14/2020 1:44:<br>8/31/2015 7:27:<br>8/31/2015 7:27:<br>6/24/2016 11:4<br>1/14/2020 1:42:   | drwx<br>drwxr-xr-x<br>drwxr-xr-x<br>-Pw<br>-Pw-f++f+-<br>-Pw-f++f+-<br>-Pw-f++f+-           | fe0074 fe0<br>fe0074 fe0<br>fe0074 fe0<br>fe0074 fe0<br>fe0074 fe0<br>fe0074 fe0<br>fe0074 fe0<br>fe0074 fe0 |
| Wellpapers     6080-Li-W2020.x     67460,W20_Lixtex     7900 Intro_Gstal     AdobeCreativeC     CAN01-003.pi     CAN01-003.pi     CAN01-003.pi     CAN01-005.JPG     CAN01-016.JPG     CAN01-016.JPG                                                                                                    | File folder<br>9,418 Microsoft Exce<br>12,381 Microsoft Exce<br>1,768,730 Microsoft Pow<br>8,282,168 Application<br>86,881 /PG File<br>79,091 Th File<br>87,958 JPG File<br>58,564 JPG File<br>226,956 JPG File<br>8,025 Microsoft Wort                                                                                                    | 6/14/2019 12:34:56<br>1/16/2020 10:17.47<br>1/3/2020 8:07:29 PM<br>1/10/2020 4:21:03<br>6/26/2020 2:22:51<br>2/10/2020 12:58:41<br>1/31/2020 10:101<br>2/10/2020 10:101:31<br>2/10/2020 10:31:50<br>2/10/2020 11:10:55                                                                                                    | cache<br>d.mp<br>Heni<br>bash.ji<br>d.bash.ji<br>d.bash.c.<br>3,7<br>profile<br>Xauthor                                                                                                    | File folder<br>File folder<br>File folder<br>88 ASH_HIST<br>88 ASH_LOG<br>10 BASHRC File<br>55 PROFILE File<br>59 XAUTHORL      | 2/22/2019 1:24:<br>10/23/2019 1:34<br>1/14/2020 1:33:<br>1/14/2020 1:34:<br>8/31/2015 7:27:<br>6/24/2016 11:34<br>1/14/2020 1:42:                    | drwx+<br>drwx+-x+-x<br>-rw<br>-rwt+-<br>-rwt+-<br>-rwt+-<br>-rwt+<br>-rwt                   | fe0074 fe0<br>fe0074 fe0<br>fe0074 fe0<br>fe0074 fe0<br>fe0074 fe0<br>fe0074 fe0<br>fe0074 fe0<br>fe0074 fe0 |
| Wallpapers     00:600-Li-W2020.x     00:46,W20_Li-X15x     00:7000 Intro_Stal     AdobeCreativeC     AdobeCreativeC     AcANO1-003.JPG     CAN01-003.JPG     CAN01-05.JPG     ACANO1-05.JPG     CAN01-05.JPG     CAN01-05.JPG     CAN01-05.JPG     CAN01-05.JPG     CAN01-05.JPG     CAN01-05.JPG     CAN01-05.JPG     CAN01-05.JPG     CAN01-05.JPG                                                                                                    | File folder<br>9,418 Microsoft Exce<br>12,381 Microsoft Exce<br>1,768,730 Microsoft Pow<br>8,282,168 Application<br>86,881 JPG File<br>79,091 TF File<br>87,955 JPG File<br>226,955 JPG File<br>226,955 JPG File<br>8,025 Microsoft Wor<br>11,516 Microsoft Wor                                                                                                    | 6/14/2019 12:34:56<br>1/16/2020 10:17:47<br>1/16/2020 10:17:47<br>1/2/2020 8:07:29 PM<br>1/10/2020 12:25:91<br>2/10/2020 12:58:41<br>1/31/2020 1:01:10<br>2/10/2020 1:25:841<br>2/10/2020 1:01:59<br>2/10/2020 11:01:55<br>1/30/2020 2:38:28                                                                                                    | cache<br>.tmp<br>html<br>.bash_hi<br>.bash_yio 2<br>.bashrc 3,7<br>.profile 6<br>.Xauthor                                                                                                    | File folder<br>File folder<br>File folder<br>BASH_HIST<br>0 BASH_LOG<br>11 BASHRC File<br>55 PROFILE File<br>59 XAUTHORL        | 2/22/2019 1:24<br>10/23/2019 1:4<br>1/14/2020 1:33<br>1/14/2020 1:44<br>8/31/2015 7:27<br>6/24/2016 11:4<br>1/14/2020 1:42                           | drwx<br>drwxr-xr-x<br>-rw<br>-rwt<br>-rw-r<br>-rw-r<br>-rw-r                                | fe0074 fe0<br>fe0074 fe0<br>fe0074 fe0<br>fe0074 fe0<br>fe0074 fe0<br>fe0074 fe0<br>fe0074 fe0<br>fe0074 fe0 |
| Wallpapers     6090-Li-W2020.x     6090-Li-W2020.x     7460,W20_LixIss     AdobeCrastiveC     AdobeCrastiveC     AdobeCrastiveC     AdobeCrastiveC     AdobeCrastiveC     AdobeCrastiveC     AdobeCrastiveC     AcANOI-083.IPG     CANOI-161.IPG     CANOI-161.IPG     CANOI-161.IPG     CANOI-161.IPG     CANOI-161.IPG     COntchi_JUstine     D     dustasv                                                                                                    | File folder<br>9,418 Microsoft Exce<br>12,381 Microsoft Exce<br>1,768,730 Microsoft Pow<br>8,282,168 Application<br>86,881 JPG File<br>87,959 JPG File<br>85,956 JPG File<br>8,025 Microsoft Wor<br>531 Microsoft Wor<br>531 Microsoft Wor                                                                                                    | 6/14/2019 12:34:56<br>1/16/2020 10:17:47<br>1/16/2020 10:17:47<br>1/10/2020 42:103<br>6/26/2020 22:25:1<br>2/10/2020 12:58:41<br>1/31/2020 1:01:10<br>2/10/2020 12:58:41<br>1/31/2020 1:01:31<br>2/10/2020 1:03:50<br>2/10/2020 1:03:55<br>1/30/2020 2:38:28<br>7/9/2020 1:24:01 5                                                                                                    | cache<br>tmp<br>html<br>bash,bi<br>bashr,b<br>bashr, 3,7<br>profile<br>Xauthor                                                                                                    | File folder<br>File folder<br>File folder<br>BASH_HIST<br>0 BASH_LOG<br>11 BASHRC File<br>59 PROFILE File<br>59 XAUTHORL        | 2/22/2019 1:24:<br>10/23/2019 1:4<br>1/14/2020 1:33:<br>1/14/2020 1:48:<br>8/31/2015 7:27<br>8/31/2015 7:27<br>6/24/2016 11:4<br>1/14/2020 1:42      | drwx<br>drwxxx<br>drwxxx<br>-PW<br>-PW<br>-PW<br>-PW                                        | f00074 f00<br>f00074 f00<br>f00074 f00<br>f00074 f00<br>f00074 f00<br>f00074 f00<br>f00074 f00<br>f00074 f00 |
| Wallpapers           00:600-1:v2020x           00:600-1:v2020x                                                                                                    | File folder<br>9,418 Microsoft Exce<br>1,281 Microsoft Exce<br>1,768,730 Microsoft Pow<br>8,282,168 Application<br>86,881 JPG File<br>79,091 TIF File<br>8,755 JPG File<br>226,955 JPG File<br>8,025 Microsoft Wor<br>11,516 Microsoft Wor<br>31 Microsoft Wor<br>282 Configuration<br>282 Configuration                                                                                                    | 6/14/2019 12:34:56<br>1/16/2020 10:17.47<br>1/3/2020 8:07:29 PM<br>1/10/2020 4:21:03<br>6/26/2020 2:22:51<br>2/10/2020 10:10:10<br>2/10/2020 10:10:31<br>2/10/2020 10:10:33<br>2/10/2020 11:01:55<br>1/30/2020 11:10:55<br>1/30/2020 11:10:55<br>1/30/2020 11:10:55<br>1/30/2020 11:10:55<br>1/30/2020 11:10:55<br>1/30/2020 11:10:55<br>1/30/2020 11:10:55<br>1/30/2020 11:10:55<br>1/30/2020 11:10:55<br>1/30/2020 11:10:55<br>1/30/2020 11:10:55 | cache<br>.tmp<br>html<br>.bssh_hi<br>.bssh_bo<br>2<br>.bsshr_6<br>3,7<br>.pofolie<br>Xauthor                                                                                                    | File folder<br>File folder<br>File folder<br>88ASH_LOG<br>88ASH_LOG<br>10 BASHIC File<br>55 PROFILE File<br>59 XAUTHORL         | 2/22/2019 1:24:<br>10/23/2019 1:4<br>11/14/2020 1:33:<br>1/14/2020 1:34:<br>8/31/2015 7:27:<br>8/31/2015 7:27:<br>6/24/2016 11:4<br>1/14/2020 1:42:  | drwx<br>drwxxx<br>drwxxx<br>-PW<br>-PW<br>-PW<br>-PW                                        | Fe0074 Fe0<br>fe0074 Fe0<br>fe0074 Fe0<br>fe0074 Fe0<br>fe0074 fe0<br>fe0074 fe0<br>fe0074 fe0               |
| Wallpapers<br>06:000-11-122020x<br>17460_W20_Lixtsx<br>16:7300 Intro_Gstal<br>16:000_Lixtsx<br>16:7300 Intro_Gstal<br>16:000_Lixtsx<br>16:000_Lixtsx<br>16:000_Lixt | File folder           9,418         Microsoft Exce           12,328         Microsoft Exce           1,768,730         Microsoft Exce           8,282,168         Application           8,681         JPG File           79,091         ThF File           8,758         JPG File           226,956         JPG File           8,025         Microsoft Wor           11,516         Microsoft Wor           31         Microsoft Exce           282         Configuration           323         Configuration           324         Configuration                                                               | 6/14/2019 12:34:56<br>1/16/2020 10:17.47<br>1/3/2020 8:07:29 PM<br>1/10/2020 4:21:03<br>6/26/2020 2:22:51<br>2/10/2020 12:58:41<br>1/31/2020 10:101<br>2/10/2020 10:101:31<br>2/10/2020 10:101:31<br>2/10/2020 10:101:31<br>2/10/2020 11:01:55<br>1/30/2020 12:82:82<br>1/30/2020 12:82:15<br>6/23/2020 3:30:47                                                                                                    | cache<br>.tmp<br>Henl<br>.bash/Ji<br>.bash/Ji<br>.bash/c<br>.porfile<br>.Xauthor                                                                                                    | File folder<br>File folder<br>Sile folder<br>BASH_UGG<br>BASH_UGG<br>BASH_CFile<br>SPROFILE File<br>SPROFILE File<br>SPAUTHORL. | 2/22/2019 1:24:<br>10/23/2019 1:4.<br>1/14/2020 1:33:<br>1/14/2020 1:34:<br>8/31/2015 7:27:<br>8/31/2015 7:27:<br>6/24/2016 11:4.<br>1/14/2020 1:42: | drwx+<br>drwxt+-xt+-x<br>drwxt+-xt+-x<br>+PW+-t+++-<br>+PW+-t+++-<br>+PW+-t+++-<br>+PW+++++ | fe0074 fe0<br>fe0074 fe0<br>fe0074 fe0<br>fe0074 fe0<br>fe0074 fe0<br>fe0074 fe0<br>fe0074 fe0               |
| Wallpapers     Modeline     Modeline                                                                                                    | File folder           9,418         Microsoft Exce           12,381         Microsoft Exce           1,768,730         Microsoft Exce           8,282,168         Application           8,681         JPG File           73,091         TIF File           87,955         JPG File           232,656         JPG File           2025         Microsoft Wor           11,516         Microsoft Wor           131         Microsoft Wor           1516         Microsoft Wor           1516         Microsoft Kxce.           282         Configuration           Total size: 164,728,959 bytes         Direction | 6/14/2019 12:34:56<br>1/16/2020 10:17:47<br>1/3/2020 8:07:29 PM<br>1/10/2020 10:17:47<br>2/10/2020 12:58:41<br>1/31/2020 10:10:10<br>2/10/2020 10:10:31<br>2/10/2020 10:10:31<br>2/10/2020 10:10:35<br>1/30/2020 12:42:13<br>1/30/2020 12:42:15<br>6/23/2020 3:30:47<br>file Size P.                                                                                                    | cache<br>.tmp<br>.hml<br>.bash.yh<br>.bash.yh<br>.bash.rc 3<br>.bash.rc 4<br>.cache<br>.tmp<br>.bash.yh<br>.bash.rc 4<br>.cache<br>.cache<br>.tmp<br>.cache<br>.tmp<br>.cache<br>.tmp<br>.cache<br>.cache<br>.tmp<br>.cache<br>.cache<br>.c | File folder<br>File folder<br>Sile folder<br>BASH_HIST<br>BASH_LOG<br>BASH_CFile<br>SPROFILE File<br>SPROFILE File<br>SPAUTHORI | 2/22/2019 1:24<br>10/23/2019 1:34<br>11/14/2020 1:33<br>11/14/2020 1:44<br>8/31/2015 7:27<br>6/24/2016 11:4<br>1/14/2020 1:42                        | dnxx+++++++++++++++++++++++++++++++++++                                                     | fe0074 fe0<br>fe0074 fe0<br>fe0074 fe0<br>fe0074 fe0<br>fe0074 fe0<br>fe0074 fe0<br>fe0074 fe0               |

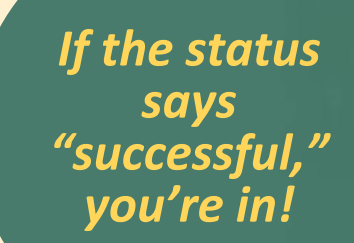

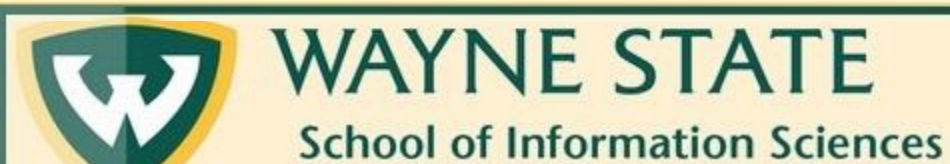

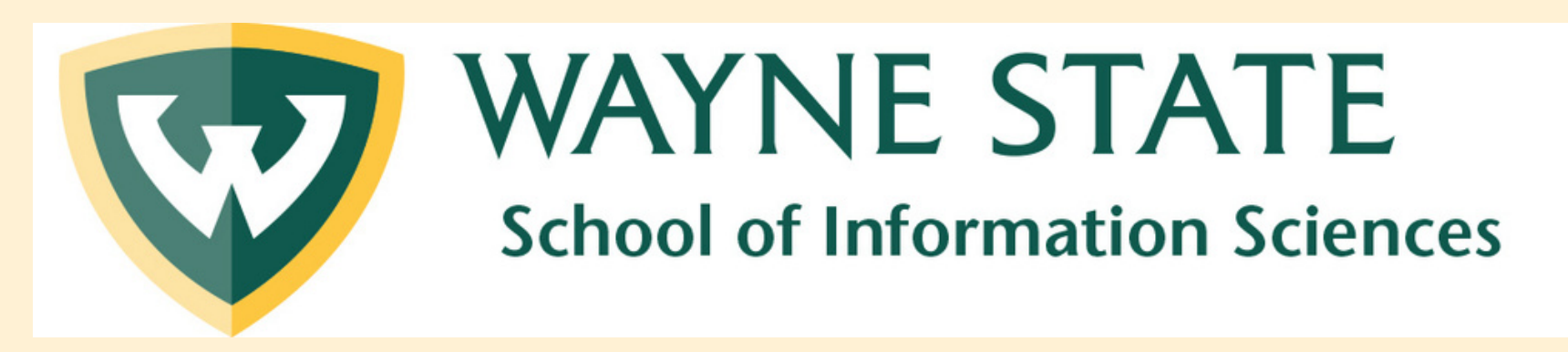

## We hope this helped!

Don't forget to check out our other tutorials:

SIS Tech Tutorials

Need some one-on-one help?

Email the SIS Tech Team at <a href="mailto:sistech@wayne.edu">sistech@wayne.edu</a>

or schedule an appointment using our online form.

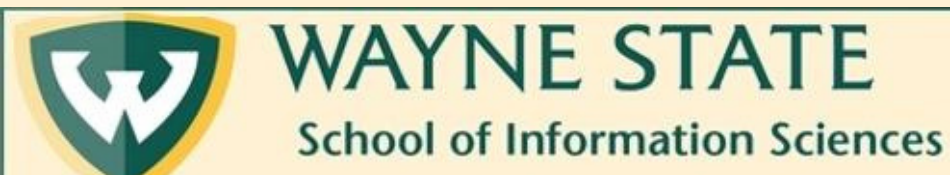